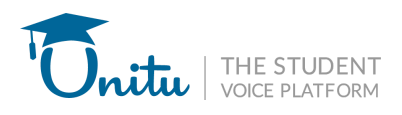

# GUIDE TO SETTING UP AND MANAGING TOUCH POINT ON UNITU

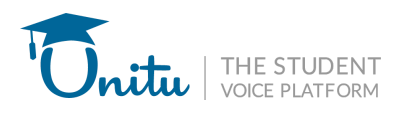

# **1. Setting Up Touchpoints**

### Step 1: Create a Touch Point

- 1. Log into Unitu and click on **Touch Point** in the left-hand menu.
- 2. On the main page, click **Create a Touch Point** to begin setting up your next Student Voice Forum.

| Demo University 🗸 🗸                            | Touch Points                                           |
|------------------------------------------------|--------------------------------------------------------|
| 😔 Pulse                                        | Touch Points Actions Log                               |
| <ul> <li>Touch Points</li> </ul>               | Q Search by keyword                                    |
| Ø Boards                                       | + Create Touch Point                                   |
| $_{\circ}^{\circ}_{\circ}$ Together We Changed | Title Status Creator Responses Created on Meeting Date |

3. Start creating your Touch Point by adding your **Touch Point Name**.

| Create Touch Point                             |  |  |
|------------------------------------------------|--|--|
| Add Touch Point Name                           |  |  |
| Provide a descriptive name for the Touch Point |  |  |
| Touch Point Name                               |  |  |
| SSLC for DEMO                                  |  |  |
| C                                              |  |  |

## **Step 2: Configure the Meeting Details**

1. Select the audience (programmes and years) for your Student Rep Forum by clicking on the arrow to move the programme to the box on the right.

| Choose Audience                                                                 |                     |
|---------------------------------------------------------------------------------|---------------------|
| Select the appropriate programmes and years for this meeting                    |                     |
| Programmes                                                                      |                     |
| All Department of Business (2)<br>Foundations of Business Management (2)<br>1 2 | >>><br><<br><<br><< |
| Please select at least one programme                                            |                     |

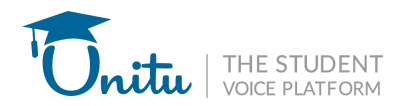

| Programmes |    |                                                                      |
|------------|----|----------------------------------------------------------------------|
|            | >> | Department of Business (0)<br>Foundations of Business Management (2) |
|            | << |                                                                      |

2. Do the same process for selecting the year level.

| Years                           |   |    |  |
|---------------------------------|---|----|--|
| Year 1                          | > | ** |  |
|                                 |   | >  |  |
|                                 |   | <  |  |
|                                 |   | <  |  |
| Please select at least one year |   |    |  |

### Step 3: Create the Feedback Form

- 1. Add the Form Name.
- 2. Craft Specific Questions for Student Feedback The more precise the questions, the more useful and actionable the feedback will be.
- 3. Set an Agenda Theme Establish a central theme to guide discussions and ensure a structured conversation.
- 4. **Choose the Appropriate Question Type** Determine whether each question should be open-ended (text-based) or use a rating scale for quantitative insights.
  - a. Example:
    - i. Agenda Theme: Teaching on my course
    - ii. **Question:** How do you feel about the teaching methods and techniques employed in our course?
- 5. Click on "Add Question" if you have more than one question for this feedback form.

| Create Feedback Form                                                            |                  |
|---------------------------------------------------------------------------------|------------------|
| Feedback form will be shared among students                                     |                  |
| Form name                                                                       |                  |
| SSLC Meeting Feedback Form 1                                                    |                  |
| Questions (1)                                                                   |                  |
| Link your agenda themes to the questions                                        |                  |
| Question 1                                                                      | Ē                |
| How do you feel about the teaching methods and techniques employed in our court | rse? (2)         |
| Agenda theme                                                                    | Question type    |
| Teaching on my course 3                                                         | Text 4 ~         |
| 2                                                                               | 21/50 characters |
| + Add question 5                                                                |                  |

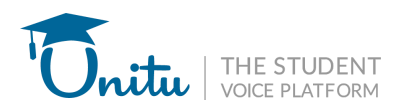

# **Step 4: Set the Meeting Date and Configure Notifications**

1. Enter the **Date** of the upcoming meeting.

# **Meeting Date**

Set the date of the upcoming meeting

02/14/2025

#### 2. Configure notifications:

By default, Unitu automatically notifies students, reps, and staff before the meeting. These reminders help students complete the feedback form and allow reps and staff to review responses in advance.

You can customise automated reminders as follows:

1. Enable or Disable Notifications – Toggle notifications on or off as needed.

#### **Automated Email Reminders**

| Set email reminders for specific activities before and after the meeting             |  |
|--------------------------------------------------------------------------------------|--|
| Students () Reps () Staff                                                            |  |
| Fill out feedback form                                                               |  |
| Remind students to fill out form 14 days <b>before</b> the meeting                   |  |
| This reminder for the meeting should be sent at least one day after the current date |  |
| Edit email template                                                                  |  |

- 2. Adjust Timing Set the number of days in advance for notifications to be sent.
  - i. For Students: adjust the days the students will be reminded to fill out the form before the meeting.

| Students (i) Reps (i) Staff                                                          |  |
|--------------------------------------------------------------------------------------|--|
| Fill out feedback form                                                               |  |
| Remind students to fill out form 14 days <b>before</b> the meeting                   |  |
| This reminder for the meeting should be sent at least one day after the current date |  |
| Edit email template                                                                  |  |
|                                                                                      |  |

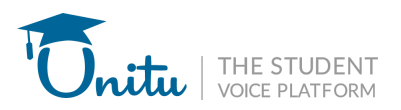

ii. **For Reps:** adjust the days the reps will be reminded to request feedback and finalise the feedback received before the meeting.

| Automated Email Reminders                                                                                                    |
|----------------------------------------------------------------------------------------------------|
| Set email reminders for specific activities before and after the meeting                                                                                 |
| Students (i) Reps (i) Staff                                                                                                    |
| Request feedback       Image: Constraint of the sector of the meeting should be sent at least one day after the current date         Edit email template |
| Finalise feedback for the meeting          7 days before the meeting          Edit email template                                                        |

iii. For Staff Members: adjust the days the staff will be reminded to summarise the pending actions before the meeting and to announce and close the Touch Point after the meeting.

| Automated Email Reminders                                                                                                    |
|----------------------------------------------------------------------------------------------------|
| Set email reminders for specific activities before and after the meeting                                                                                                    |
| Students (i) Reps (i) Staff                                                                                                    |
| Send a summary of pending actions to the assigned staff       Image: Comparison of pending actions to assigned staff         Send summary of pending actions to assigned staff       7       days before the meeting         Edit email template       Image: Comparison of pending actions to assigned staff       Image: Comparison of pending actions to assigned staff |
| Announce and close the Touch Point Remind staff to announce and close the Touch Point every 4 days after the meeting Edit email template                                                                                                    |

#### 3. Modify Content:

**a.** Click Edit Email Template to customise the notification message for students, reps or staff.

| Students (i) Reps (i) Staff                                                          |
|--------------------------------------------------------------------------------------|
| Fill out feedback form                                                               |
| Remind students to fill out form 14 days <b>before</b> the meeting                   |
| This reminder for the meeting should be sent at least one day after the current date |
| Edit email template                                                                  |
|                                                                                      |

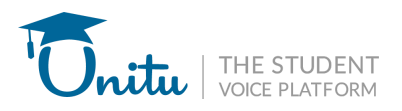

- **b. Edit the Email Message** Modify the contents of the email to match your communication needs.
- c. Click "Preview" Review how the email will appear before sending.
- d. Click "Save" to save the changes and close the window.

| Question 1                                                                 |                                                                                                    |
|----------------------------------------------------------------------------|----------------------------------------------------------------------------------------------------|
| How do you feel about the teaching                                         | Edit complete feedback form reminder                                                                                                    |
| Agenda theme                                                               |                                                                                                    |
| Teaching on my course                                                      | Send from                                                                                                    |
|                                                                            | no-reply@unitu.co.uk                                                                                                    |
|                                                                            | This email is sent from the no-reply address displayed above and cannot be edited.                                                                                                    |
| + Add question                                                             | Subject                                                                                                    |
|                                                                            | Reminder: {{DepartmentName}} needs your input                                                                                                    |
| Meeting Date                                                               | Craft the email's subject line using the [[TouchPointName]] variable for Touch Point specificity.                                                                                                    |
| Set the date of the upcoming meeting                                       | Email Content                                                                                                    |
| 02/14/2025                                                                 | Hello {{FirstName}},                                                                                                    |
| Automated Email Reminder<br>Set email reminders for specific activities be | This is a gentle reminder that the staff and representatives for [[DepartmentName]] and [[Year]] will meet on [[MeetingDate]] to discuss your educational experience. Your voice remains an invaluable component of this conversation. |
| Students (i) Reps (i) Staff                                                | Personalise your email using the variables below, which will automatically be replaced with relevant text, such as [[FirstNamn for the recipient's first name.                                                                         |
| Fill out feedback form Remind students to fill out form                    | Available variables {{FirstName}}, {{TouchPointName}}, {{MeetingDate}},<br>{{DepartmentName}}, {{ProgrammeName}}, {{Year}} and<br>{{NumberOfFeedbackResponses}}                                                                        |
| This reminder for the meeting should<br>Edit email template                | Cancel                                                                                                    |

### **Step 5: Publish the Touchpoint**

1. Click **Publish Touchpoint** to finalise the setup. (Ensure all details are correct before publishing, as changes might require additional notifications to be sent.)

| Automated Email Reminders                                                            |
|--------------------------------------------------------------------------------------|
| Set email reminders for specific activities before and after the meeting             |
| Students (i) Reps (i) Staff                                                          |
| Fill out feedback form                                                               |
| Remind students to fill out form 14 days <b>before</b> the meeting                   |
| This reminder for the meeting should be sent at least one day after the current date |
| Edit email template                                                                  |
|                                                                                      |
| ••                                                                                   |

**Publish Touch Point** 

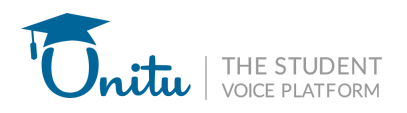

# 2. Collecting Feedback

### Step 1: Monitor Responses in Real-Time

• Go to the "Touch Point" main page and open the relevant Student Rep Forum.

| Demo University 🗸 🗸                              | Touch Points                                  |        |             |           |             |              |           |
|--------------------------------------------------|-----------------------------------------------|--------|-------------|-----------|-------------|--------------|-----------|
| 😔 Pulse                                          | Touch Points Actions Log                      |        |             |           |             |              |           |
| <ul> <li>Touch Points</li> </ul>                 |                                               |        |             |           | Q Searc     | h by keyword | 7 Filters |
| @ Boards                                         | + Create Touch Point                          |        |             |           |             |              |           |
| $_{\circ _{v}}^{\mathbb{Q}}$ Together We Changed | Title                                         | Status | Creator     | Responses | Created on  | Meeting Date |           |
| പ്പ് Elections                                   | Feedback Campaign FOR SSLC of BSc Engineering | Live   | SB Sam Bell | 3         | 11 Feb 2024 | 28 Mar 2025  | 000       |
|                                                  |                                               |        |             |           |             |              |           |

• Each question appears as a **tab**, with responses displayed underneath.

| Demo University 🗸 🗸 🗸                      | Feedback Campaign FOR SSLC of BSc Engineering                                                                                                    |  |
|--------------------------------------------|----------------------------------------------------------------------------------------------------|--|
| 🔂 Pulse                                    | Meeting date: 28 March 2025                                                                                                    |  |
| Touch Points                               | All feedback (3) Summaries (4)                                                                                                    |  |
| Ø Boards                                   | Smart Grouping with Al                                                                                                    |  |
| 👴 Together We Changed                      | Our tool groups teedback by similarity and sentiment, revealing key patterns quickly. Simplify your Smart Group C Export results V Filters 3 responses out of 5 expected participants. |  |
| යි. Elections                              | Academic Curriculum) 3responses A Array form Increase responses by sharing the below form link with students.                                                                          |  |
|                                            | Copy Form Link       2     Copy Form Link       2     Copy Form Link                                                                                                    |  |
|                                            | Bownload QR Code<br>Generate QR code Download                                                                                                    |  |
|                                            | Download Poster Download                                                                                                    |  |
|                                            | 5 Collaborators                                                                                                    |  |
|                                            | This page is only visible to board admins and reps who are part of the Touch Point.                                                                                                    |  |
|                                            | Erica Porter                                                                                                    |  |
| Ask for help                               | 0 Isaac Scott Rep: Year 1 BEng(Hons) Aerospace Engineering                                                                                                    |  |
| Jo. Joanne Lane :<br>Student Voice Manager | 1 2 3 4 5 6 7 8 9 10<br>Strongly disagree Strongly agree 2 Joanne Lane                                                                                                    |  |

• Use the **real-time monitoring** feature to identify any trends or recurring issues.

#### **Step 2: Share Links and QR Codes**

- On the right side of the Touchpoint page, access:
  - Feedback form link
  - QR code
  - Poster
- Share the QR code or link with students during lectures to improve response rates.
- Consider embedding the QR code in course materials or email reminders.

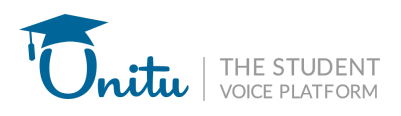

| Demo University 🗸 🗸       | Feedback Campaign FOR SSLC of BSc Engineering                                                                                    |                          |                                                                                                    |
|---------------------------|----------------------------------------------------------------------------------------------------|--------------------------|----------------------------------------------------------------------------------------------------|
| 😔 Pulse                   | Meeting date: 28 March 2025                                                                                                    |                          |                                                                                                    |
| ③ Touch Points            | All feedback (3) Summaries (4)                                                                                                   |                          |                                                                                                    |
| Ø Boards                  | Smart Crowniae with Al                                                                                                    |                          | Responses                                                                                                    |
| ୍ତ୍ତି Together We Changed | Our tool groups feedback by similarity and sentiment, revealing key patterns quickly. Simplify your process for deeper insights. | Export results 7 Filters | 60%<br>3 responses out of 5 expected participants.                                                                                                    |
| å. Elections              | Academic Curriculum)<br>How would you rate facilities in the lobby?                                                              | 3 responses 🗸            | Share form Increase responses by sharing the below form link with students. Copy Form Link Other Instruction (Copy 188/f) Is8/f Copy 188/f Copy 188/f Copy |

# 3. Meeting Preparation

### **Step 1: Summarise Responses**

- Before the meeting, summarise student feedback:
  - Select responses manually or use Select All.
  - Apply filters by **programme** or **year**.
  - Click "Summarise with AI" (top right) to generate summaries.
  - Review AI-generated summaries before confirming.
- Al summaries provide a quick overview but should be reviewed for accuracy.

| ✓ 6 feedback items selected                                                                                                    |  |
|----------------------------------------------------------------------------------------------------|--|
| Select all (6)                                                                                                    |  |
| Touch Points     Anonymous Responder 16/10/2024 Var 11 Benkhub 18: in Engenerational Sciences                                                                                                    |  |
| Boards     Rating: 8                                                                                                    |  |
| ☆ Together We Changed                                                                                                    |  |
| Elections  Anonymous Responder 16/10/2024 Year 1   Rep Hub   BSc in Economic and Social Sciences  Rating: 8                                                                                                    |  |
| Anonymous Responder 09/09/2024<br>Year 1   Rep Hub   BSc in Economic and Social Sciences<br>Rating: 10<br>Sdadas                                                                                                    |  |
| Anonymous Responder 15/07/2024<br>Year 1 [Rep Hub   BS: in Economic and Social Sciences<br>Rating: B<br>                                                                                                    |  |
| Anonymous Responder 15/07/2024     Year 1   Rep Hub   BSc in Economic and Social Sciences     Rating: 5     Online learning has been challenging due to technical issues and a lack of engagement during lectures. More interactive elements would     hear improve the superstructures. |  |

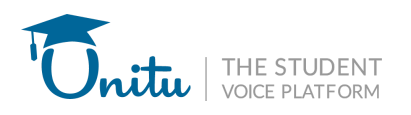

# 4. During and After the Meeting

## **Step 1: Discuss Summaries in the Meeting**

- Use the AI-generated summaries to facilitate discussions with student reps and staff.
- Encourage reps to share additional insights beyond the written responses.

| Demo University 🗸 🗸               | Feedback Campaign FOR SSLC of BSc Engineering                                                                                |                                                                        |
|-----------------------------------|----------------------------------------------------------------------------------------------------|------------------------------------------------------------------------|
| 윤 Pulse                           | Meeting date: 28 March 2025                                                                                                  |                                                                        |
| 💿 Touch Points 🔹 🌒                | All feedback (3) Summaries (4)                                                                                               |                                                                        |
| @ Boards<br>ஃ Together We Changed | 🖓 Filters 🔗 Copy summaries                                                                                                   | Responses                                                              |
| கீ Elections                      | Academic Curriculum                                                                                                    | 3 responses out of 5 expected participants.                            |
|                                   | Adequate and Comfortable Seating          Year 1   Subject Engineering   Bachelor of Engineering   Touch Point Feedback Form | Share form                                                             |
|                                   | Campaign feedback<br>Year 1  Subject Engineering   Bachelor of Engineering   In-person                                       | Copy Form Link<br>https://demo.unitu.co.uk/tp/f3870b7<br>188/f<br>Copy |
|                                   | test (Sear 1   Subject Engineering   Bachelor of Engineering   Dept Board (Search 2)                                         | Download QR Code     Generate QR code     Download                     |
|                                   | No Title<br>Year 1  Subject Engineering   Bachelor of Engineering   Touch Point Feedback Form                                |                                                                        |
|                                   | + Add                                                                                                    | Generate Poster Download                                               |

### **Step 2: Assign Actions Post-Meeting**

- Click on each **summary** to add an **action item**.
- If no action is needed, tick **No action is required**.
- Actions should be specific, measurable, and time-bound to ensure accountability.

| Demo University 🗸 🗸 🗸                  | Feedback Campaign FOR SSLC of BSc Engineering                                                                                                    |                | Open                    |                                                |
|----------------------------------------|----------------------------------------------------------------------------------------------------|----------------|-------------------------|------------------------------------------------|
| Pulse                                  | Meeting date: 28 March 2025                                                                                                    |                | No Title                | ×                                              |
| ⊙ Touch Points                         | All feedback (3) Summaries (4)                                                                                                    |                | Average Rating: 8.5     |                                                |
| @ Boards                               |                                                                                                    | Responses      | No Content              |                                                |
| $_{\circ_{v}^{O}}$ Together We Changed | Academic Curriculum                                                                                                    | 3 responses ou | (→) 2                   |                                                |
| പ്പം Elections                         | Adequate and Comfortable Seating                                                                                                    | Share form     | Department<br>Programme | Subject Engineering<br>Bachelor of Engineering |
|                                        | Year 1 Subject Engineering   Bachelor of Engineering   Touch Point Feedback Form                                                                                                    | Go             | Year                    | Year 1                                         |
|                                        | Campaign feedback Yew 1   Subject Engineering   Bachelor of Engineering   In-person                                                                                                    | <u>с</u>       | □ No action required    |                                                |
|                                        |                                                                                                    | 1              | <sup>.E</sup> Actions   |                                                |
|                                        | Test (Solver 1 Subject Engineering   Bachelor of Engineering   Dept Board (Solver 1 Subject Engineering   Bachelor of Engineering   Dept Board (Solver 1 Subject Engineering   Bachelor of Engineering   Dept Board (Solver 1 Subject Engineering   Bachelor of Engineering   Dept Board (Solver 1 Subject Engineering   Bachelor of Engineering   Dept Board (Solver 1 Subject Engineering   Bachelor of Engineering   Dept Board (Solver 1 Subject Engineering   Bachelor of Engineering   Dept Board (Solver 1 Subject Engineering   Bachelor of Engineering   Dept Board (Solver 1 Subject Engineering   Bachelor of Engineering   Dept Board (Solver 1 Subject Engineering   Bachelor of Engineering   Dept Board (Solver 1 Subject Engineering   Bachelor of Engineering   Dept Board (Solver 1 Subject Engineering   Dept Board (Solver 1 Subject Engineering   Dep |                | v                       |                                                |
|                                        | No Title Control Subject Engineering   Bachelor of Engineering   Touch Point Feedback Form                                                                                                    | Ge             |                         | i.                                             |
|                                        |                                                                                                    | Do Co          | Assignee                | ~                                              |
|                                        | + Add                                                                                                    | Ge             | Due date                |                                                |
|                                        |                                                                                                    | Collaborate    | mm/dd/yyyy              |                                                |
|                                        |                                                                                                    | This page is   | NSS Category            |                                                |
|                                        |                                                                                                    | Erica<br>(Rep  |                         | ~                                              |
| Ask for help                           |                                                                                                    | Isaa           | Select Level            | ~                                              |
| Student Voice Manager                  |                                                                                                    | Joan           | р<br>п                  | Add Trash                                      |

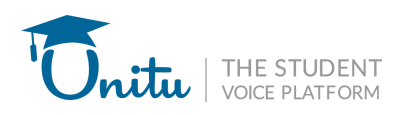

# 5. Announcing and Closing Touchpoints

# Step 1: Finalise Actions and Close the Feedback Loop

- After all actions have been added, click **Announce and Close** (top right).
- This notifies students about the outcomes of the meeting.
- Keeping students informed helps build trust and engagement with the feedback process.

| Demo University 🗸 🗸    | School of Engineering - Student Feedback Forum                                                                                   |                        | Announce and Close                                                           |
|------------------------|----------------------------------------------------------------------------------------------------|------------------------|------------------------------------------------------------------------------|
| 😔 Pulse                | Meeting date: 02 December 2024                                                                                                   |                        |                                                                              |
| 📀 Touch Points 💿       | All feedback (4) Summaries (2)                                                                                                   |                        |                                                                              |
| Ø Boards               | Smart Grouping with AI                                                                                                    |                        | Responses                                                                    |
| •? Together We Changed | Our tool groups feedback by similarity and sentiment, revealing key patterns quickly. Simplify your process for deeper insights. | Export results Filters | 2 responses out of 6 expected participants.                                  |
| 📩 Elections            |                                                                                                    |                        | Share form Increase responses by sharing the below form link with students.  |
|                        | (Teaching on my Course)<br>How do you feel about the teaching methods and techniques employed in our course?                     | 2 responses 🗸 🗸        | Copy Form Link           https://demo.unitu.co.uk/tp/dc5f5c6           ec6/f |
|                        | (Learning Opportunities)<br>What additional learning opportunities would you like to see incorporated into the curriculum?       | 2 responses 🗸 🗸        | Bownload QR Code<br>Generate QR code                                         |
|                        |                                                                                                    |                        | Bownload Poster<br>Generate Poster                                           |

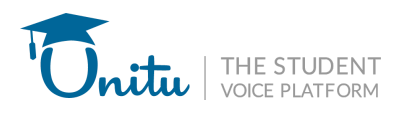

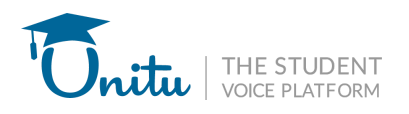

# **6. Updating Actions**

Actions recorded during **Stage 4: During and After the Meeting** are automatically listed under the **Action Logs** tab within Touchpoints. This tab provides a table displaying all actions created for **Touchpoints** on Unitu.

| Demo University 🗸 🗸 🗸  | Touch Points                                          |                                                                                                    |                        |               |            |               |             |
|------------------------|-------------------------------------------------------|----------------------------------------------------------------------------------------------------|------------------------|---------------|------------|---------------|-------------|
| 단 Pulse 💿              | Touch Points Actions Log                              |                                                                                                    |                        |               |            |               |             |
| Touch Points           |                                                       |                                                                                                    |                        | Q Search      | by keyword | 🖓 Filters     | R Download  |
| @ Boards               | Feedback Summary                                      | Actions                                                                                                    | Department             | Assignee      | Due Date   | Status        | Last Update |
| ₀° Together We Changed | Suggestion for a Full Week of Holidays                | We'll check this with Sherry to see what is in the policy.                                                           | Unitu                  | Anish Bagga   | 27/10/2023 | (In progress) | 17/10/2023  |
| 击 Elections            | Employee Growth and Support Suggestions               | We'll raise this piece of feedback on the Leadership meeting.                                                        | Unitu                  | Anish Bagga   | 16/10/2023 | (In progress) | 16/10/2023  |
|                        | Organizing Social Activities for Team Bonding         | We'll explore some ideas to have recurring social<br>events (in person in London and online). An idea<br>discussed i | Unitu                  | Bruno Morche  | 27/10/2023 | (In progress) | No updates  |
|                        | Improving Ownership in Product Lifecycle              | We'll run a retro specifically for product lifecycle.                                                                | Unitu                  | Vlad Radzivil | 31/10/2023 | (In progress) | No updates  |
|                        | Concerns Regarding Salary, Device Usage, and Annua    | We'll review the annual leave policy.                                                                                | Unitu                  | Anish Bagga   | 27/10/2023 | (In progress) | No updates  |
|                        | Challenges Faced by Small Team                        | This piece of feedback will be raised in the Leadership meeting. We'll be following up with an update once we'       | Unitu                  | Anish Bagga   | 16/10/2023 | (In progress) | 11/10/2023  |
|                        | Promoting Wellbeing and Enhancing<br>Interdepartmenta | We'll explore initiatives around wellbeing, clarify<br>expectations around breaks, communication on Slack<br>and tip | Unitu                  | Anish Bagga   | 27/10/2023 | (In progress) | 16/10/2023  |
| Ask for help           | Improving Course Content through Diverse Guest Spe    | We'll be discussing these two actions in our next<br>departmental meeting. We already have a project<br>about inviti | Department of<br>Music | Joanne Lane   | 29/11/2023 | Completed     | 16/10/2023  |

#### How to Update an Action:

#### 1. Select the Action

• Click on an action to view its details in the right-hand panel.

| Demo University 🗸 🗸                        | Touch Points                                          |                                                                                                    |                        |               | In Progress 🔻                                                                                                    | >                                                               |  |
|--------------------------------------------|-------------------------------------------------------|----------------------------------------------------------------------------------------------------|------------------------|---------------|----------------------------------------------------------------------------------------------------|-----------------------------------------------------------------|--|
| 😔 Pulse 🛛                                  | Touch Points Actions Log                              |                                                                                                    |                        |               | Organizing Soc                                                                                                    | cial Activities for Team                                        |  |
| ⊙ Touch Points ●                           |                                                       |                                                                                                    |                        | Q Searc       | Bonding                                                                                                    |                                                                 |  |
| l Boards                                   | Feedback Summary                                      | Actions                                                                                                    | Department             | Assignee      | Luke Sturge                                                                                                    | 2001 10/10/2023<br>ogramme 2                                    |  |
| 👴 Together We Changed                      | Suggestion for a Full Week of Holidays                | We'll check this with Sherry to see what is in the policy.                                                           | Unitu                  | Anish Bagga   | Suggestion to plan                                                                                                    | and arrange social events where                                 |  |
| ஃ Elections                                | Employee Growth and Support Suggestions               | We'll raise this piece of feedback on the Leadership meeting.                                                        | Unitu                  | Anish Bagga   | <ul> <li>the team can engage in conversations and<br/>games together, allowing members to choo<br/>preferred games for an enjoyable experien</li> </ul> |                                                                 |  |
|                                            | Organizing Social Activities for Team Bonding         | We'll explore some ideas to have recurring social<br>events (in person in London and online). An idea<br>discussed i | Unitu                  | Bruno Morche  |                                                                                                    | n an enjoyable experience.                                      |  |
|                                            | Improving Ownership in Product Lifecycle              | We'll run a retro specifically for product lifecycle.                                                                | Unitu                  | Vlad Radzivil | Department                                                                                                    | Unitu                                                           |  |
|                                            | Concerns Regarding Salary, Device Usage, and Annua    | We'll review the annual leave policy.                                                                                | Unitu                  | Anish Bagga   | Programme                                                                                                    | Programme 2                                                     |  |
|                                            | Challenges Faced by Small Team                        | This piece of feedback will be raised in the Leadership meeting. We'll be following up with an update once we'       | Unitu                  | Anish Bagga   | Year                                                                                                    | Year 2                                                          |  |
|                                            | Promoting Wellbeing and Enhancing<br>Interdepartmenta | We'll explore initiatives around wellbeing, clarify<br>expectations around breaks, communication on Slack<br>and tip | Unitu                  | Anish Bagga   | Actions                                                                                                    |                                                                 |  |
| ① Ask for help                             | Improving Course Content through Diverse Guest Spe    | We'll be discussing these two actions in our next<br>departmental meeting. We already have a project<br>about inviti | Department of<br>Music | Joanne Lane   | events (in person in<br>discussed in the m                                                                                                    | n London and online). An idea<br>eeting was to have a volunteer |  |
| Jo: Joanne Lane :<br>Student Voice Manager | Suggestions for Improvement in Teaching Methods an    | We are going to improve the teaching methods for<br>semester 2 and this will be re-discussed in our next<br>denartme | Department of<br>Music | Joanne Lane   | system to organise                                                                                                    | Bruno Morche                                                    |  |

• Scroll to the bottom of the action details panel.

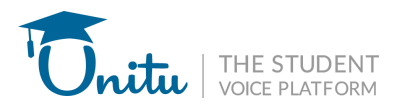

- Enter relevant updates.
- Click "Add Update" to save changes.

| Demo University 🗸 🗸                    | Touch Points                                          |                                                                                                    |                        |               | In Progress 🔻                                                                  | ×                                                        |
|----------------------------------------|-------------------------------------------------------|----------------------------------------------------------------------------------------------------|------------------------|---------------|--------------------------------------------------------------------------------|----------------------------------------------------------|
| 😔 Pulse 💿                              | Touch Points Actions Log C                            |                                                                                                    |                        |               |                                                                                | Activities for Team                                      |
| Touch Points                           |                                                       |                                                                                                    |                        | Q Searc       | Bonding                                                                        |                                                          |
| @ Boards                               | Feedback Summary                                      | Actions                                                                                                    | Department             | Assignee      | We'll explore some idea<br>events (in person in Lor<br>discussed in the mostin | as to have recurring social<br>ndon and online). An idea |
| 🗞 Together We Changed                  | Suggestion for a Full Week of Holidays                | We'll check this with Sherry to see what is in the policy.                                                           | Unitu                  | Anish Bagga   | system to organise the                                                         | events.                                                  |
| மீ Elections                           | Employee Growth and Support Suggestions               | We'll raise this piece of feedback on the Leadership meeting.                                                        | Unitu                  | Anish Bagga   | Assignee                                                                       | Bruno Morche                                             |
|                                        | Organizing Social Activities for Team Bonding         | We'll explore some ideas to have recurring social<br>events (in person in London and online). An idea<br>discussed i | Unitu                  | Bruno Morche  | Due date<br>NSS category                                                       | 27.10.23<br>Other                                        |
|                                        | Improving Ownership in Product Lifecycle              | We'll run a retro specifically for product lifecycle.                                                                | Unitu                  | Vlad Radzivil | Level                                                                          | Department                                               |
|                                        | Concerns Regarding Salary, Device Usage, and Annua    | We'll review the annual leave policy.                                                                                | Unitu                  | Anish Bagga   | Created by                                                                     | Bruno Morche                                             |
|                                        | Challenges Faced by Small Team                        | This piece of feedback will be raised in the Leadership meeting. We'll be following up with an update once we'       | Unitu                  | Anish Bagga   | Created on                                                                     | 10.10.23                                                 |
|                                        | Promoting Wellbeing and Enhancing<br>Interdepartmenta | We'll explore initiatives around wellbeing, clarify<br>expectations around breaks, communication on Slack<br>and tip | Unitu                  | Anish Bagga   | Updates<br>This will be discussed                                              | in the next L10.                                         |
| ① Ask for help                         | Improving Course Content through Diverse Guest Spe    | We'll be discussing these two actions in our next<br>departmental meeting. We already have a project<br>about inviti | Department of<br>Music | Joanne Lane   |                                                                                | h                                                        |
| Joanne Lane :<br>Student Voice Manager | Suggestions for Improvement in Teaching Methods an    | We are going to improve the teaching methods for<br>semester 2 and this will be re-discussed in our next<br>denartme | Department of<br>Music | Joanne Lane   |                                                                                | Add update                                               |

#### 3. Update the Status

- The status dropdown at the top of the panel defaults to **"In Progress"** for newly created actions.
- Once the action is complete, update the status by selecting one of the following:
  - "Completed" Add a resolution.
  - "Change Made" Provide details of the change.

| Demo University 🗸 🗸              | Touch Points                                          |                                                                                                    |                        |               | In Progress 🔻                                                                          | ×                                                 |
|----------------------------------|-------------------------------------------------------|----------------------------------------------------------------------------------------------------|------------------------|---------------|----------------------------------------------------------------------------------------|---------------------------------------------------|
| 😔 Pulse 🔹                        | Touch Points Actions Log                              |                                                                                                    |                        |               | Completed Ac                                                                           | tivities for Team                                 |
| <ul> <li>Touch Points</li> </ul> |                                                       |                                                                                                    |                        | Q Searc       | Bonding                                                                                |                                                   |
| le Boards                        | Feedback Summary                                      | Actions                                                                                                    | Department             | Assignee      | We'll explore some ideas t<br>events (in person in Londo<br>discussed in the meeting w | o have recurring social<br>n and online). An idea |
| ° Together We Changed            | Suggestion for a Full Week of Holidays                | We'll check this with Sherry to see what is in the policy.                                                           | Unitu                  | Anish Bagga   | system to organise the eve                                                             | ents.                                             |
| ഫீ Elections                     | Employee Growth and Support Suggestions               | We'll raise this piece of feedback on the Leadership meeting.                                                        | Unitu                  | Anish Bagga   | Assignee                                                                               | Bruno Morche                                      |
|                                  | Organizing Social Activities for Team Bonding         | We'll explore some ideas to have recurring social<br>events (in person in London and online). An idea<br>discussed i | Unitu                  | Bruno Morche  | Due date<br>NSS category                                                               | 27.10.23<br>Other                                 |
|                                  | Improving Ownership in Product Lifecycle              | We'll run a retro specifically for product lifecycle.                                                                | Unitu                  | Vlad Radzivil | Level                                                                                  | Department                                        |
|                                  | Concerns Regarding Salary, Device Usage, and Annua    | We'll review the annual leave policy.                                                                                | Unitu                  | Anish Bagga   | Created by                                                                             | Bruno Morche                                      |
|                                  | Challenges Faced by Small Team                        | This piece of feedback will be raised in the Leadership meeting. We'll be following up with an update once we'       | Unitu                  | Anish Bagga   | Created on                                                                             | 10.10.23                                          |
|                                  | Promoting Wellbeing and Enhancing<br>Interdepartmenta | We'll explore initiatives around wellbeing, clarify<br>expectations around breaks, communication on Slack<br>and tip | Unitu                  | Anish Bagga   | Updates                                                                                | the next   10                                     |
| Ask for help                     | Improving Course Content through Diverse Guest Spe    | We'll be discussing these two actions in our next<br>departmental meeting. We already have a project<br>about inviti | Department of<br>Music | Joanne Lane   |                                                                                        | h                                                 |
|                                  | Suggestions for Improvement in Teaching Methods an    | We are going to improve the teaching methods for<br>semester 2 and this will be re-discussed in our next<br>departme | Department of<br>Music | Joanne Lane   |                                                                                        | Add update                                        |

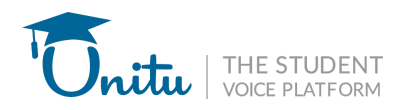

All changes are automatically updated on the Unitu Together We Changed page, providing full visibility and transparency, alongside the changes made through the feedback boards.

For further assistance, contact Unitu at <a href="mailto:support@unitu.co.uk">support@unitu.co.uk</a>.